# 的意思了一个多个一个意思问题

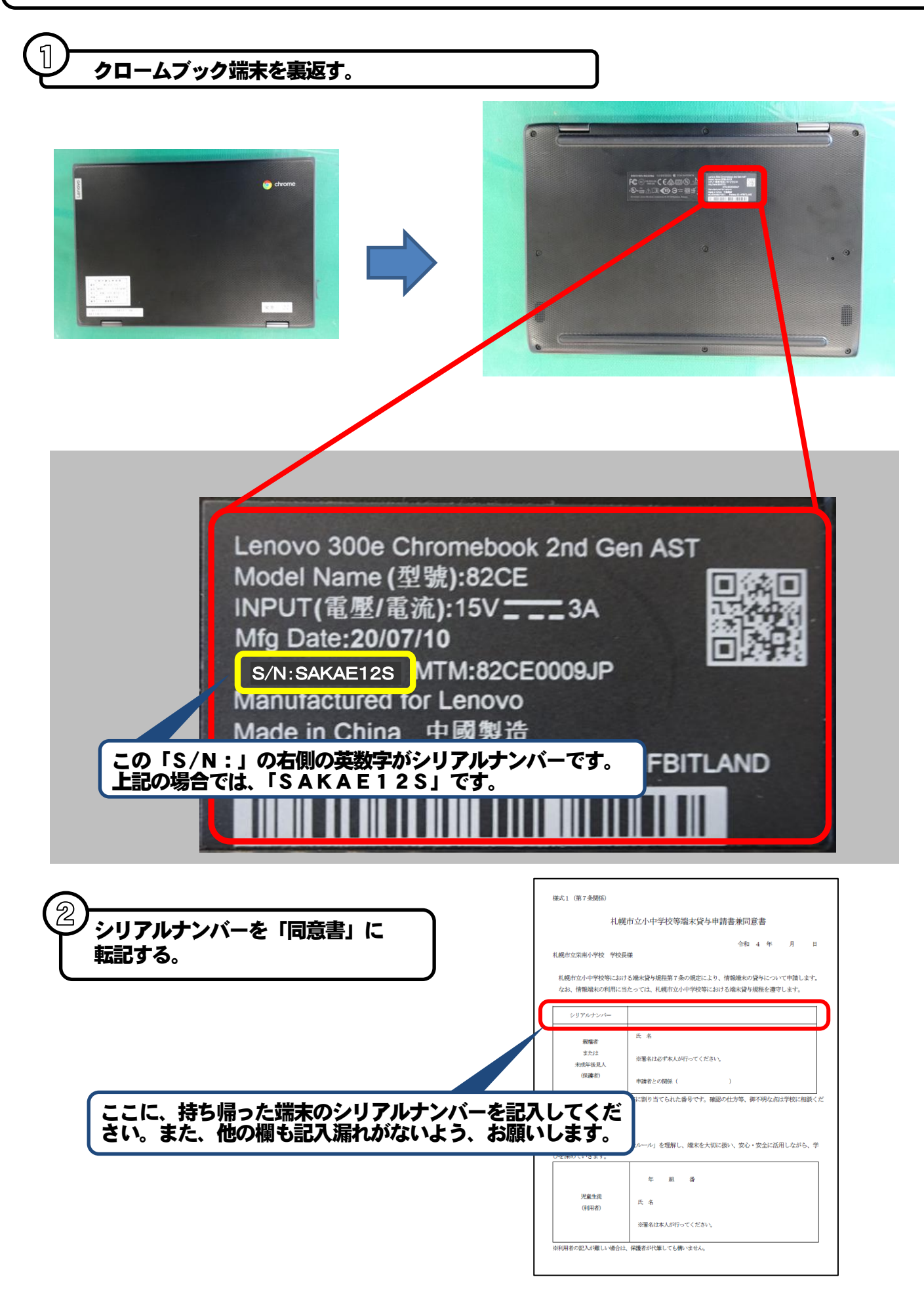

## 鬼童アカウシトでのログイン方法

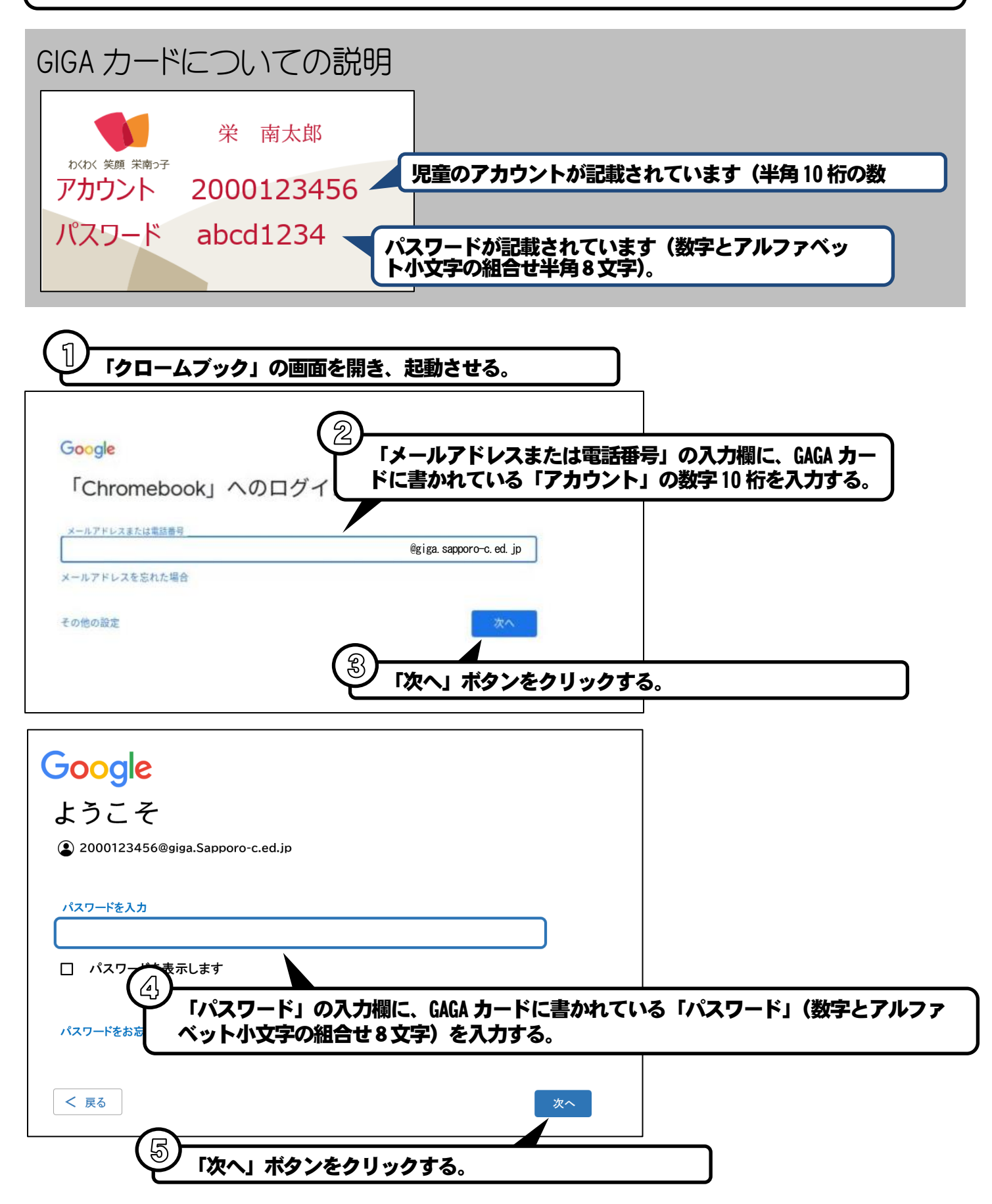

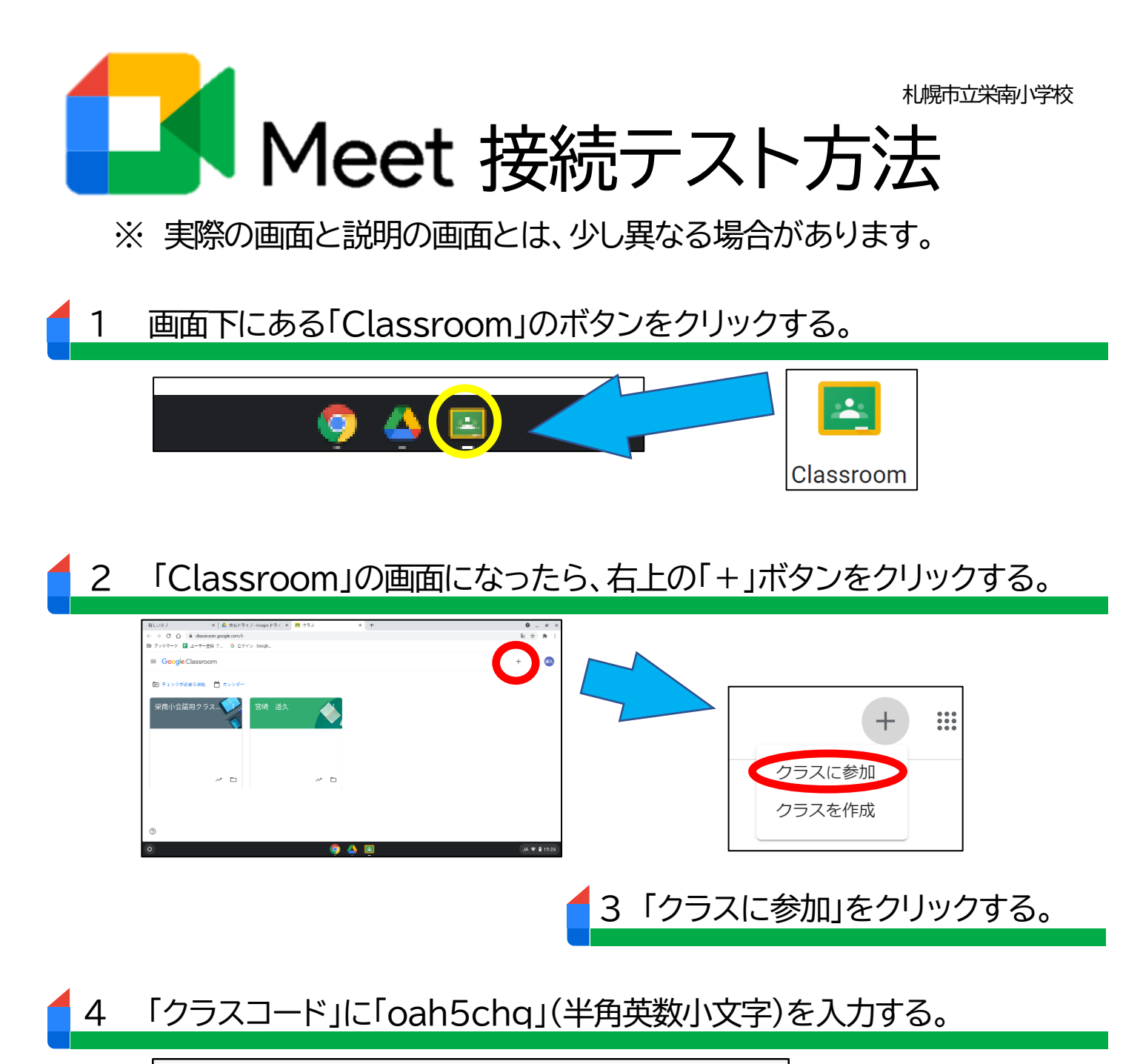

|                                          | アカウントを切り替え |              |          |          |   |          |          |   |
|------------------------------------------|------------|--------------|----------|----------|---|----------|----------|---|
| <b>クラス コード</b><br>教師にクラスコードを教えてもらい、ここに入力 | Jしてください。   |              |          |          |   |          |          |   |
| クラス コード                                  |            |              | I        |          | _ |          |          |   |
|                                          |            | $\mathbf{O}$ | Я        | h        | 5 | C        | n        | ( |
| クラスコードを使用してログインするには                      |            | <b>O</b>     | <b>a</b> | h<br>Tíf | 5 | <b>C</b> | n<br>T1f | ( |

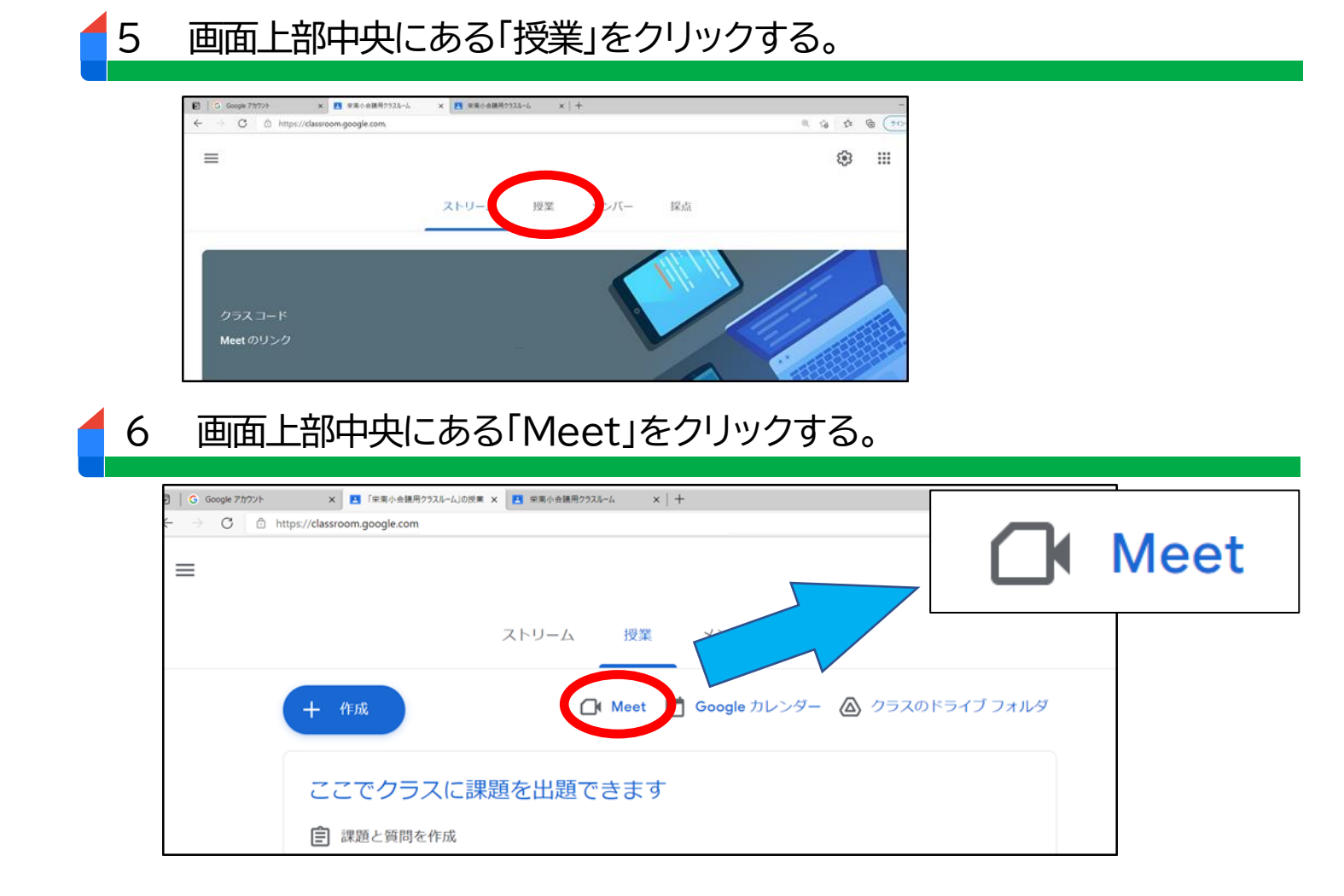

#### 7 左下の「音声と映像を確認」をクリックし、正常に作動しているかどうか 確認する。

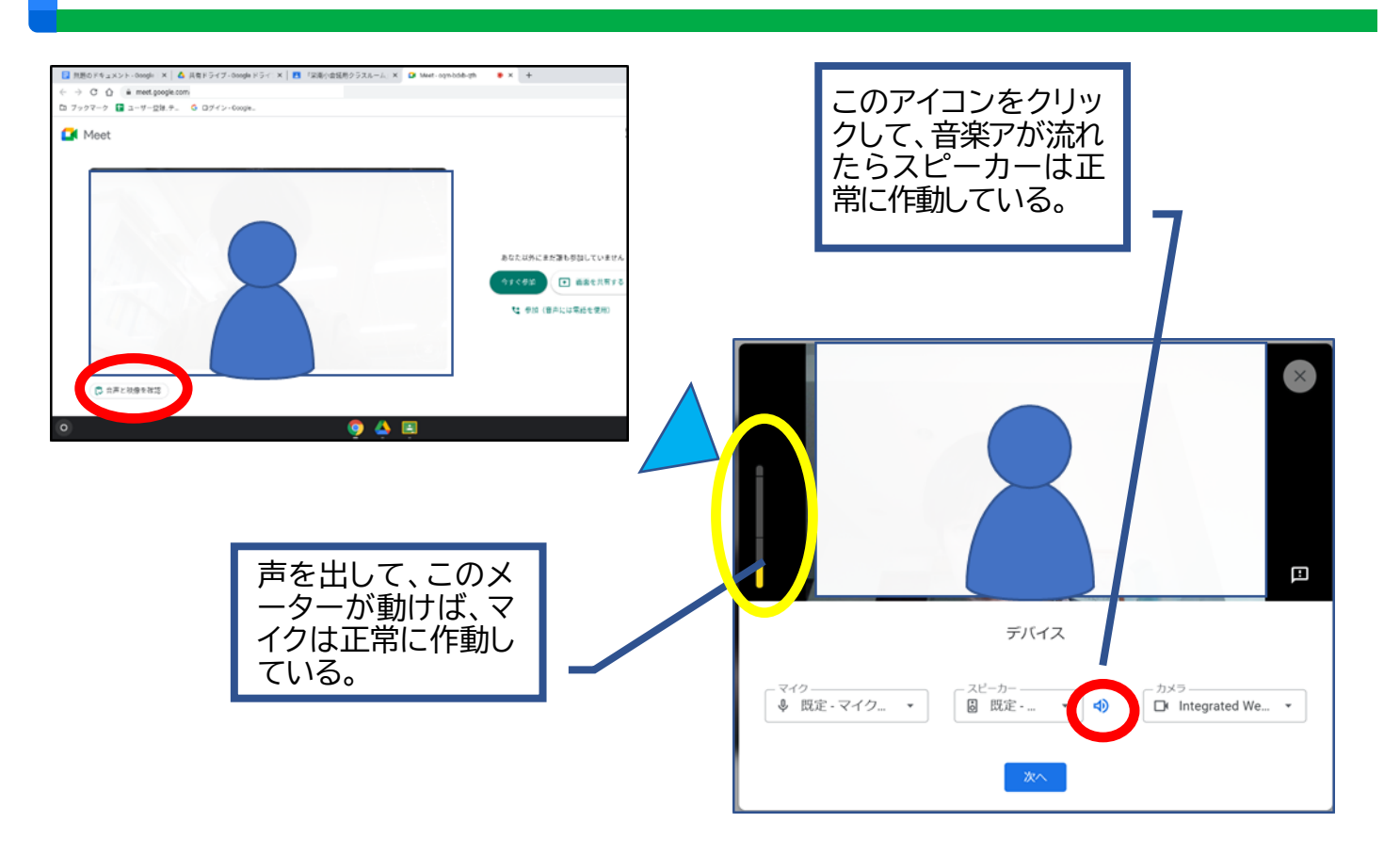

### 8 下の画面が表示されたら、テストは完了です。

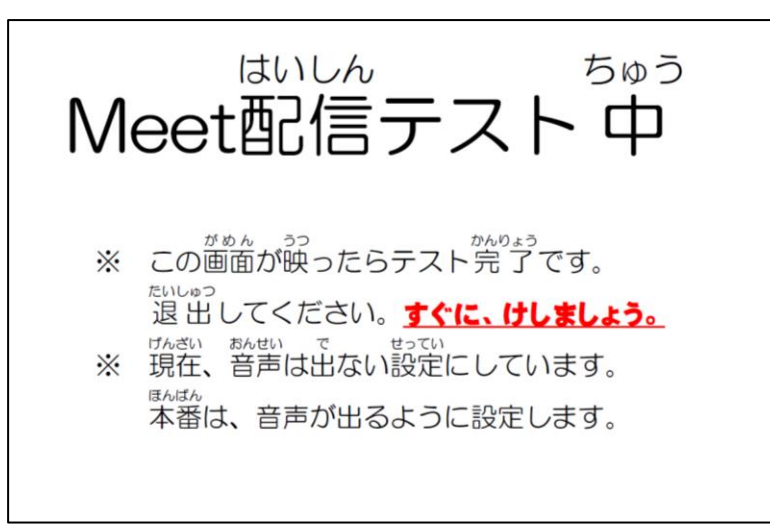

### 画面の説明(授業で使用する主な機能のみ)

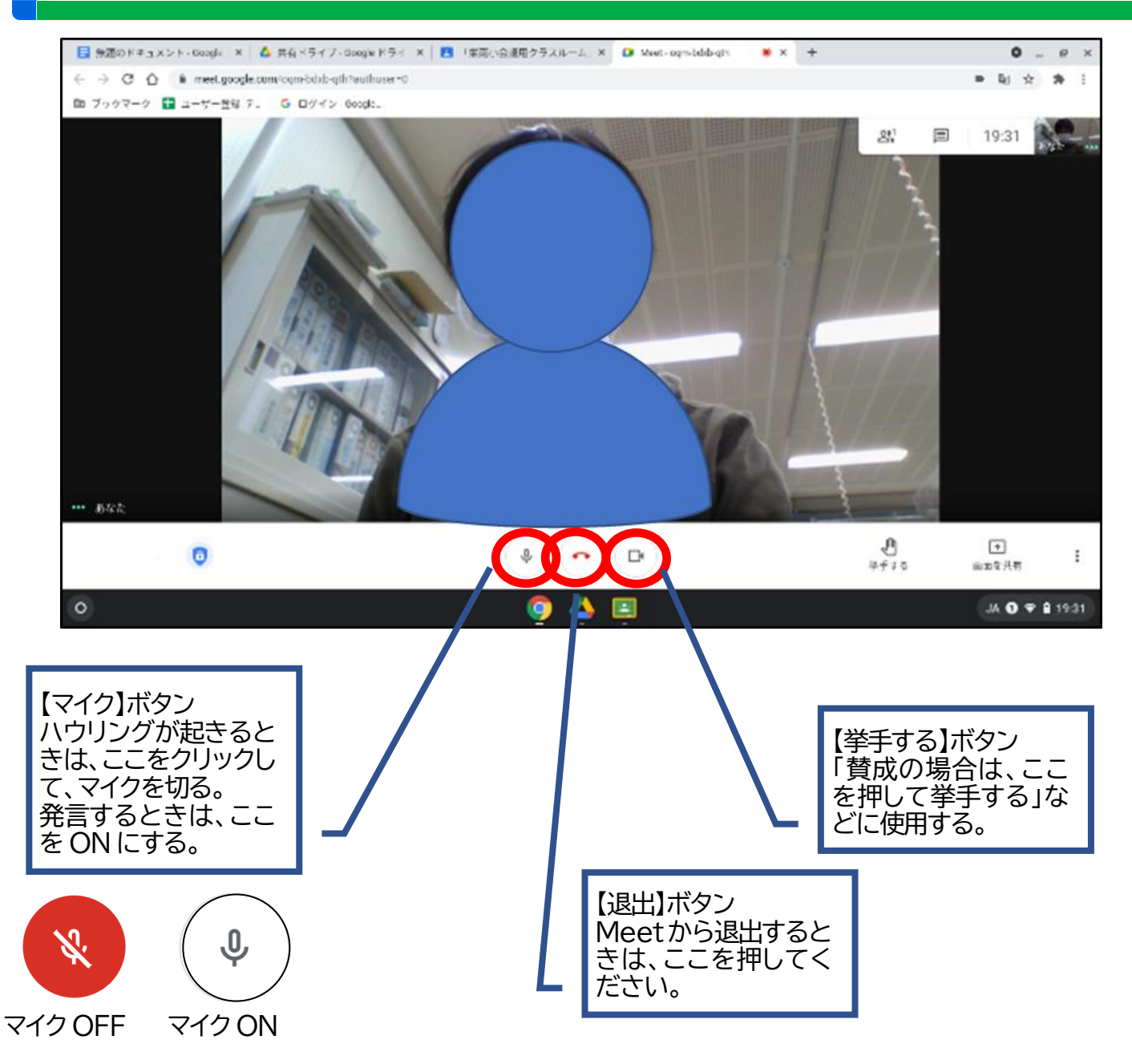